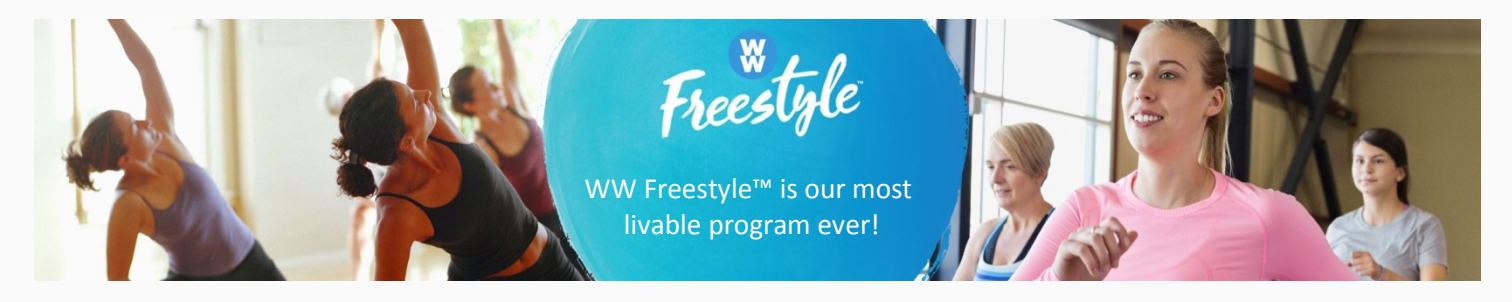

# Weight Watchers Canada Health Solutions

# Extraordinary Offer for Your Company

# FAQs

Section 1: General FAQs Section 2: For the At Work member in a series which has ended Section 3: For former Weight Watchers members Section 4: For new Weight Watchers members Section 5: Troubleshooting

# Section 1: General FAQs.

I don't have a credit card; can I take advantage of this offer?
 Payment by valid credit card or PayPal is required. This is activated with a Visa, Mastercard or American Express. A PayPal account will need to be active and funded.

## 2. How long is this offer available?

As this is truly an extraordinary offer, it is a one-time offer and will be available to your company for **30 days** from the time it was initially offered.

## 3. Is the price really the same for Meetings + Online or Online subscriptions?

For the first three months, yes! Whichever option you select, the fee is \$9.99 + tax/month and Join FREE! When the three months are over, the plans will renew at the regular rate for that subscription type:

- Meetings + Online currently CAD \$56.29 + tax/month
- Online currently \$22.99 + tax/month
- 4. What happens when the three months is over?

Your plan will automatically renew, at the regular rate for that subscription plan, until you cancel.

5. Can I cancel any time?

Yes!

6. I am an existing Weight Watchers member. Can I take advantage of this offer?

No. This offer is valid for:

- New members (or rejoining members), and
- At Work Members who's series has expired.
- 7. Can I call Weight Watchers Customer Service, or go to a local Meeting to sign up for this offer? No. This is an exclusive web-link just for your company. You must access it through that link and sign yourself up. There are some specific FAQs below if you need more assistance with that.
- 8. How do I know when and where Weight Watchers Meetings are held?

Just go to our <u>Find a Meeting</u> feature at www.weightwatchers.ca and enter in the town or postal code where you want to attend.

You can also call Weight Watchers Customer Service at 1-800-651-6000 and inquire.

9. What happens if I missed out on the Extraordinary Offer through my company's unique web-link and it has now expired?

It was a one-time and limited time offer that was available for 30 days. It cannot be re-offered to your company, or through Weight Watchers Customer Service or through your local Meeting room.

10. I have another question that I don't see covered here. Who can I reach out to?

We'd be happy to help. Please send your question by email to <u>healthsolutions@weightwatchers.ca</u>. We'll get back to you as soon as possible!

# Section 2: For the At Work Member in a series which has ended

A) <u>I've never activated my free eTools</u> voucher provided to me in my At Work Meeting: *please go to Section 4,* and follow instructions as if you are a new member.

### B) I want to continue my journey with community meetings + online tools:

- After the conclusion of your last At Work Meeting, call Weight Watchers Customer Service at 1-800-651-6000 and cancel your free eTools *prior* to taking advantage of the *Extraordinary Offer*.
- The Extraordinary Offer cannot be added to a current subscription, therefore, your eTools subscription must be cancelled.
- Advise your Customer Service Representative that you need to cancel *today*, because you wish to take advantage of the *Extraordinary Offer* to join community meetings presented to your company before it expires. (The *Extraordinary Offer* is a one-time only offer, valid for 30 days from the time it is shared with your company.)
- It is possible that you may still have free weeks of eTools available in your account, as we often 'over compensate' our members with digital tools in the At Work setting, as the series may have delays or closures due to Statutory Holidays, company events or closures, weather-related closures, etc. Therefore, you have received the free digital tools for the period of your At Work Series, as promised. If the Customer Service Representative advises you that you still have free weeks, you can let them know that you need to cancel now, in order to purchase a Monthly Pass and sign up for the *Extraordinary Offer* before it expires.

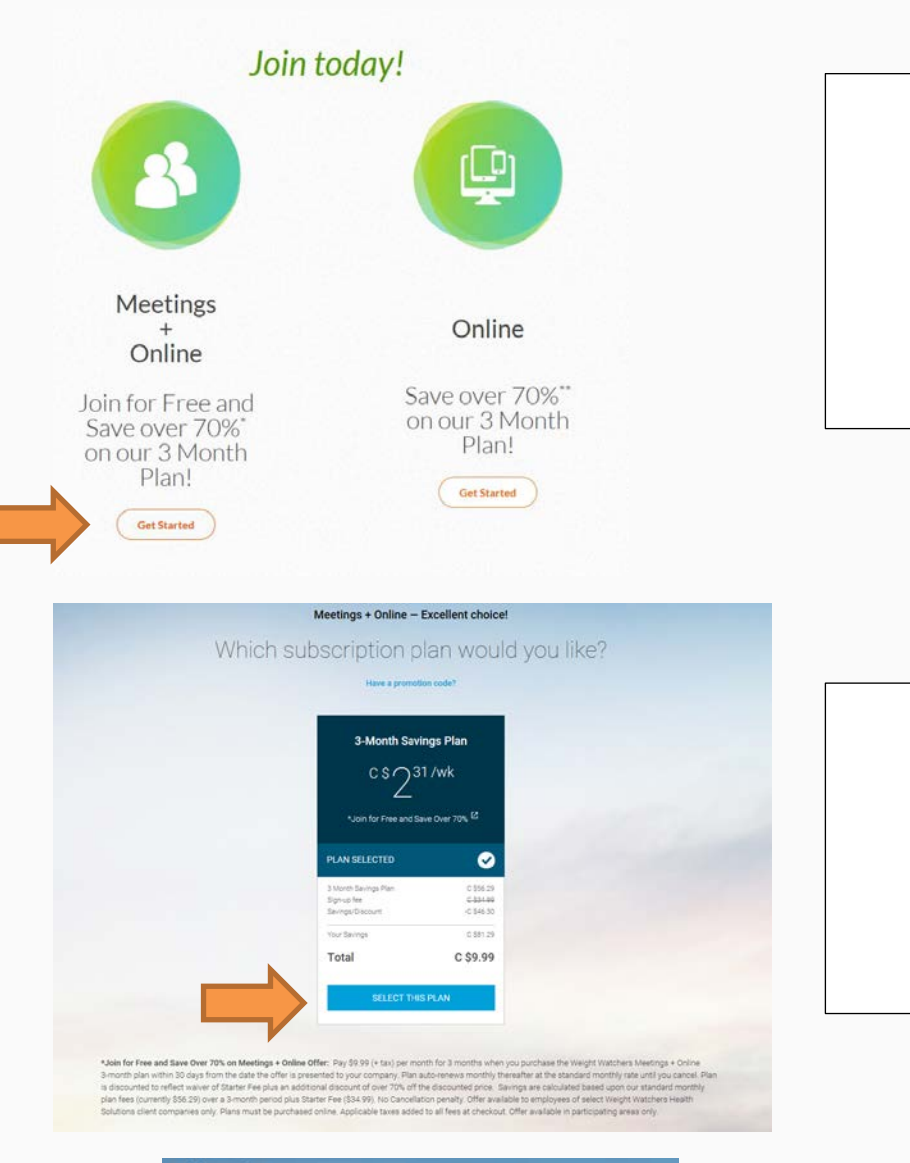

| weightwatchers |                                                                                                    |                                                                                                    |           |
|----------------|----------------------------------------------------------------------------------------------------|----------------------------------------------------------------------------------------------------|-----------|
|                |                                                                                                    |                                                                                                    |           |
| Yo             | w've chosen a 3-Month 1                                                                                                    | Savings Plan-Meetings + Onli                                                                                                    | ne plan.  |
| Fi             | ll in the info b                                                                                                    | pelow to get sta                                                                                                    | rted.     |
|                | Were you a member before? I<br>First name<br>Usemanie                                                                                                    | Login and field my profile >                                                                                                    |           |
|                | 2mail Pass-ord Vest You give your cor best of task and we                                                                                                 | went to Weight Watchers oa Umled on                                                                                                    |           |
|                | Valchers to see and you<br>Watchers to be dry ou<br>workers about service<br>Watchers. You can with<br>designated for individu<br>under the age of 15, or | beckning enabled the state weight<br>as products, events and differs from We<br>forker weight watches and proto-<br>that and the state of the state of the<br>Weight Watches programs are not<br>ash with builting or anonxia, children<br>pregnant women. | se<br>gen |
|                | AD0 1                                                                                                    | PAYMENT DETAILS                                                                                                    |           |

## STEP 1.

Once your eTools account has been cancelled, then you can go to the web-link provided to your company, and select the Get Started button under Meetings + Online

# **STEP 2.** Wow, that **IS** an

Extraordinary Offer!

Click on blue button SELECT THIS PLAN

### STEP 3.

Because you have been a member before with an active eTools account, select the Login and find my profile area. This way you can get back in to your former digital acount!

|                    | =                   | Credit Card | PayPal                |
|--------------------|---------------------|-------------|-----------------------|
| Card Number        |                     |             |                       |
| Credit Card Number |                     | MM/YY       |                       |
| Billing Address    |                     |             | Shipping Address 💿    |
| H<br>H             | Last norm<br>Member |             | Same as billing addre |
| 1234 Main Street   |                     |             |                       |
| Street Address 2   |                     |             |                       |
| Öäkville           |                     |             |                       |
| Ontario            | v                   | Lon ops     |                       |
| Proce              |                     |             |                       |

| STEP 4.                    |
|----------------------------|
| You will see we've already |
| gotten to know you! Please |
| make any necessary         |
| corrections to any of the  |
| pre-populated fields, and  |
| enter in your Credit Card  |
| Information. Select SUBMIT |
| PAYMENT                    |
|                            |

- > You will see one more screen that asks you to review your order. Once you are comfortable, and have agreed to the subscription agreement, complete your order! That's it! Congratulations!
- You will receive a digital copy of your Monthly Pass (this is proof of your valid membership) via email. It will also appear in your Weight Watchers Canada app under Your Profile (the head and shoulders silhouette in the top right corner of your My Day screen). Once you select Your Profile, you will see My Monthly Pass Card about half-way down your screen. No need to print out your email, if you wish to use your App.
- From Your Profile, you can also use the Find a Meeting feature to find a meeting near your work, home, or anywhere you happen to be!

## C) I want to continue my journey entirely Online (no meetings)

- After your At Work Series ends, and you wish to continue as an Online member, you may wish to take advantage of as many free weeks of digital tools you may have available to you, prior to the expiry of the *Extraordinary Offer*. If you are not sure how many weeks of free eTools you still have, you can call Weight Watchers Customer Service at 1-800-651-6000 to inquire.
- It is possible that you may still have free weeks of eTools available in your account, as we often 'over compensate' our members with digital tools in the At Work setting, as the series may have delays or closures due to Statutory Holidays, company events or closures, weather related closures, etc.
- The Extraordinary Offer is a one-time, limited time offer, valid for 30 days from the time it was shared with your company. Therefore, you may wish to continue with a few weeks of free eTools (if you have them available) prior to signing up for the Extraordinary Offer.
- The Extraordinary Offer cannot be added to a current subscription, therefore, your eTools subscription must be cancelled prior to signing up for it.
- You can cancel your eTools as of the date you wish to sign up for the Extraordinary Offer by calling Weight Watchers Customer Service at 1-800-651-6000. Advise your Customer Service Representative that you wish to cancel as of today (not end of plan) because you intend to sign up for the *Extraordinary Offer* offered to your company, for a limited time.

<u>Please note</u>, it is entirely up to you, the individual member to assess which option you feel suits your needs best. Whether to:

 continue with the duration of free eTools (even if it goes beyond the expiry date of the *Extraordinary* Offer, thereby not taking advantage of it); or

- continuing with free eTools without cancelling, which would result in recur billing of \$22.99+ tax / month in accordance with the initial subscription agreement, or
- to ask the Weight Watchers Customer Service Agent to cancel your eTools end of plan which will cancel online membership and eTools access as of the end of the subscription period, and not result in any recur billing, or
- cancel your eTools while the *Extraordinary Offer* is still valid for your company, and then sign up for that offer using your pre-existing username and password, and maintaining all your data. The illustrations below assume you have selected this option:

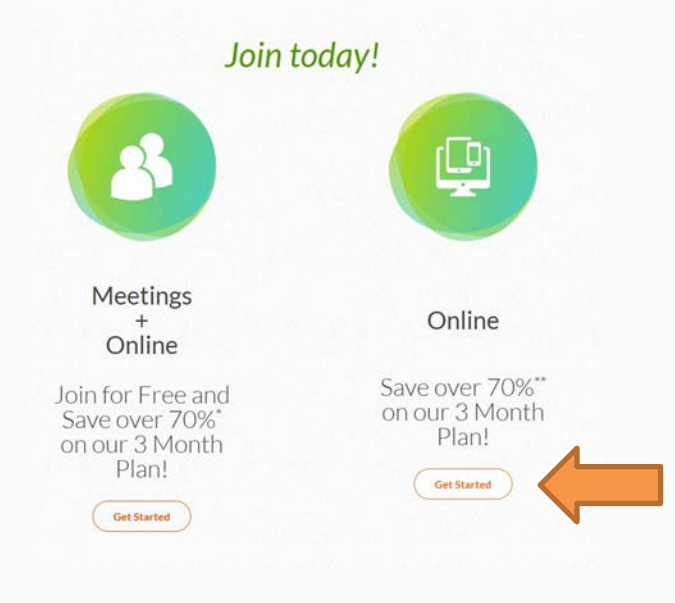

#### STEP 1.

Once your eTools account has been cancelled, then you can go to the web-link provided to your company, and select the Get Started button under Online

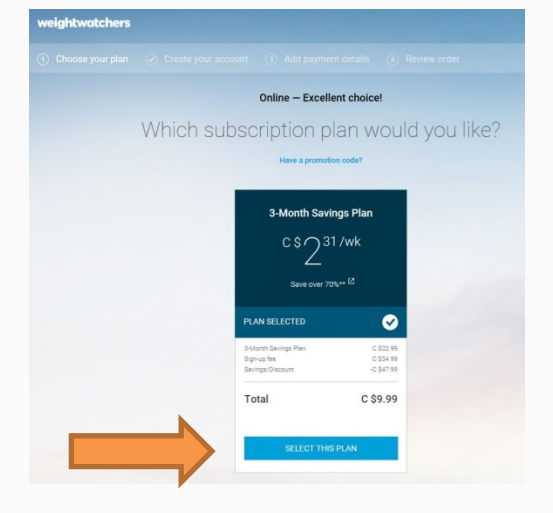

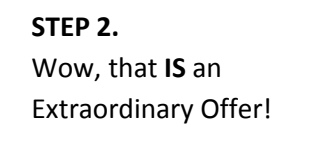

Click on blue button SELECT THIS PLAN

| You've chosen a 3-Month Savings Plan-Online plan.                                                                                                    |
|----------------------------------------------------------------------------------------------------|
| Fill in the info below to get started.                                                                                                    |
| Were you a member before? Login and find my profile >                                                                                                    |
| First name Last name                                                                                                    |
| Usemame                                                                                                    |
| Errat                                                                                                    |
| Password                                                                                                    |
| Yeal You give your consent to WeightWatchers.ca.Limited on<br>behalf of itself and Weight Watchers Caneda Ltd. (Weight<br>Watchers) to sand you exclusive email newsitetres and periodic<br>updates about evices, products, events and offers from Weight<br>Watchers. You can withdraw your consent at any time. |
| Lunderstand that the Weight Watchers programs are not designated for individuals with builmia or anorexia, children under the age of 18, or pregnant women.                                                                                                    |
| ADD PAYMENT DETAILS                                                                                                    |

## STEP 3.

Because you have been a member before with an active eTools account, select the Login and find my profile area. This way you can get back in to your former digital acount!

|   | Credit Card                        |                     | PayPal                 |
|---|------------------------------------|---------------------|------------------------|
|   | Card Number                        |                     |                        |
| - | Credit Card Number                 |                     | ММ/УУ                  |
| - | Billing Address                    |                     |                        |
|   | Histowe                            | Lest name<br>Member |                        |
|   | Screet accress<br>1234 Main Street |                     |                        |
|   | Street Address 2                   |                     |                        |
|   | Oşkville                           |                     |                        |
|   | Ontario                            | */                  | Postal Code<br>L6H 6P8 |
|   | Prove number<br>9055551212         |                     | 1                      |

| STEP 4.                    |
|----------------------------|
| You will see we've already |
| gotten to know you! Please |
| make any necessary         |
| corrections to any of the  |
| pre-populated fields, and  |
| enter in your Credit Card  |
| Information. Select SUBMIT |
| PAYMENT                    |
|                            |

> You will see one more screen that asks you to review your order. Once you are comfortable, and have agreed to the subscription agreement, complete your order! That's it! Congratulations!

# Section 3: For former Weight Watchers members

Chances are, when you've been a Weight Watchersin the past, whether in Meetings or entirely Online, you were registered to use our online tools and/or Weight Watchers App on your Smart Phone.

We want to help you login to your pre-existing profile.

A) I remember my former Username and Password:

Awesome! Once you select your choice of either Meetings + Online or Online membership from your exclusive web-link, follow the instructions outlined previously in 1(b) if you've selected Meetings + Online, or 1(c) if you've selected Online.

B) I have no idea what my former Username and Password was:

It happens to the best of us!

- From your exclusive web-link, select which subscription plan you prefer, either Meetings + Online **OR** Online;
- When you see the plan details (as in Step 2 in Section 1, above), Click on blue button SELECT THIS PLAN;
- Even though you do not know your Username and/or Password, please follow the same instructions in Section 1, Step 3 above, and select the Login and find my profile area;

| You've chosen a 3-Month Savings Plan-Meetings + Online plan.                                                                                                    |                                                                                                    |
|----------------------------------------------------------------------------------------------------|----------------------------------------------------------------------------------------------------|
| Nice to see you again! Log in and we'll get star                                                                                                    | ted.                                                                                                    |
| Are you a new user? Create an account >                                                                                                    |                                                                                                    |
| Usemanne                                                                                                    | Under the Blue Bar, click Forgo                                                                                                    |
| Pastword                                                                                                    | Username or Password?                                                                                                    |
| Yesi You give your consent to Weight Watchers on Limited on<br>behalf of itself and Weight Watchers Canada Ltd. (Weight<br>Watchers) to send you exclusive email nevelasteres and periodio<br>updates about services, products, events and offers from Weight<br>Watchers. You can withdraw your consent at any time.           I am 18 years or older, am not pregnant and I do not have an<br>active diagnosis of bulima nervosa or anorexia nervosa.         Image: Consent at any time. |                                                                                                    |
| ADD PX-MENT OF FAILS Forgot Usemame or Password?                                                                                                    |                                                                                                    |
| ADD PAXMENT DE FAILS<br>Forgot Username or Password?<br>weightwatchers<br>Let's recover your account                                                                                                    | Then, enter in the email address which                                                                                                    |
| ADD PAYMENT DE FAILS<br>Forgot Username or Password?<br>weightwatchers<br>Let's recover your account<br>Username or Email Address                                                                                                    | Then, enter in the email address which<br>you feel was associated with your<br>previous account, then select the                                                                                  |
| ADD PAYMENT DE FAILS<br>Forgot Usemanne or Password?<br>weightwatchers<br>Let's recover your account<br>Usemanne or Email Address<br>Justwatchme@gmail.com                                                                                                    | Then, enter in the email address which<br>you feel was associated with your<br>previous account, then select the<br>orange Find Account button. You will                                          |
| ADD PAAALENT DE FALLS<br>Forgot Usemanne or Password?<br>weightwatchers<br>ect's recover your account<br>Username or Email Address<br>Justwatchme@gmail.com<br>Find Account                                                                                                    | Then, enter in the email address which<br>you feel was associated with your<br>previous account, then select the<br>orange <b>Find Account</b> button. You will<br>receive an email shortly, with |

C) <u>I still need help discovering my former username and password</u>: Please call Weight Watchers Customer Service at 1-800-651-6000. We're honoured to have you invite us on your journey to the healthiest you yet. If you haven't heard of our new Freestyle program, check out this short video <u>here</u>

You have an opportunity to choose from two subscription methods, either:

- a) <u>Meetings + Online tools</u>: Attend weekly meetings where you will connect with other members and find unconditional support. Use the online tools to stay on track between meetings.
- b) <u>Online</u>: Our easy-to-use etools let you work the program on your own terms. 100% online, with 24/7 chat support

Want to know where Meetings are, and what time they're held? Just go to our <u>Find a Meeting</u> feature at <u>www.weightwatchers.ca</u> and enter in the town or postal code where you want to attend.

You can also call Weight Watchers Customer Service at 1-800-651-6000 and inquire.

Ready to get started? Just click the web-link provided to your company and select Meetings + Online, or Online subscription, and complete the required fields. You'll be asked to select a Username and Password for access to all the digital tools. Keep in mind, your Username may be visible to other members when you choose to participate in our Social Media Community, CONNECT. Your password must be a minimum of 8 digits, and must contain at least one letter, and at least one number.

# **Section 5: Troubleshooting**

1. I'm seeing this screen, it says I'm currently an @Work member with eTools. It doesn't look right. What's wrong?

| weightwatchers                                                                                                    |                                                                                           |
|----------------------------------------------------------------------------------------------------|-------------------------------------------------------------------------------------------|
|                                                                                                    |                                                                                           |
| Your current membershi<br>Want to try sor<br>Prices shown are for postal cor                                                                                                    | p is for @Work eTools.<br>mething new?                                                    |
| Meetings<br>Select to view<br>prici<br>Perfect if you like th<br>losing weight together<br>PLAN SELECTED<br>NEX                                                                                                    | + Online<br>options and<br>ng<br>e camaradorie of<br>r Cet guidance f                     |
| Privacy Policy Terms and Conditions<br>WEIGHT WATCHERS is the registered trademark of Weight Watchers International, Inc. SmartPoints an<br>used under license by Weight Watchers.co., Limited & 2018 Weight Watchers International, Inc. All rights | J FISPoints are trademarks of Weight Watchers International. Inc. Trademarks<br>reserved. |

Oops, looks like you still have an active eTools account! Please ensure that you call Customer Service and cancel your eTools today, then you can refer to Section 2 (b) or 2 (c) to continue as a former At Work member.

**Back** 

2. I'm seeing this screen. This is not the \$9.99 + tax offer I thought I was getting. What's wrong?

|                                      | weightwatchers                                                                                                    |                                                                                                    | Helio, Lynn' Lagout                                          |  |
|--------------------------------------|----------------------------------------------------------------------------------------------------|----------------------------------------------------------------------------------------------------|--------------------------------------------------------------|--|
|                                      |                                                                                                    |                                                                                                    |                                                              |  |
|                                      | You've<br>Choose                                                                                                    | chosen Meetings + Online – Excellent cho<br>e the plan that's right fo                                      | iice!<br>Dr you.                                             |  |
|                                      | 6-Month Savings Plan<br>CS32073<br>VIEW DETALLS AND CONTINUE                                                                                            | 3-Month Savings Plan<br>CSTD086<br>VIEW DETAILS AND CONTINUE                                                | Standard Monthly Plan<br>CSG128<br>VIEW DETAILS AND CONTINUE |  |
| Privacy I<br>WEIGHT WU<br>used under | Policy Terms and Conditions<br>ATCHERG is the registered trademark of Weight Watchers Into<br>Incense by WeightWatchers ca, Limited & 2018 Weight Watch | matonal, Inc. SmartPoints and Filibonts are trademarks of W<br>ere international, Inc. All rights reserved. | vegit Watchers International, Inc. Trademarks                |  |

Oops, looks like you still have an active eTools account! Please ensure that you call Customer Service and cancel your eTools today, then you can refer to Section 2 (b) or 2 (c) to continue as a former At Work member.

3. I'm seeing this screen. What's wrong?

|                                                                                                    | Eligibility Erro<br>pl                                                                                                    | or - Unable to sw<br>an at this time                                         | itch your            |
|----------------------------------------------------------------------------------------------------|----------------------------------------------------------------------------------------------------|------------------------------------------------------------------------------|----------------------|
|                                                                                                    | You are not eligible to switc                                                                                                    | h plans at this time. Please <b>contac</b><br>questions.                     | t us if you have any |
|                                                                                                    |                                                                                                    | Return Home.                                                                 |                      |
|                                                                                                    |                                                                                                    |                                                                              |                      |
| 0                                                                                                    |                                                                                                    | Formed                                                                       |                      |
| Our Company<br>Who We are                                                                                                    | Help<br>FADa                                                                                                    | Connect                                                                      | 00000                |
| Our Company<br>Who We Are<br>WW in the Workplace                                                                                                    | Help<br>FAQs<br>Accessibility                                                                                                    | Connect<br>Contact Us<br>Find a meeting                                      | 00000                |
| Our Company<br>Who We Are<br>WW in the Workplace<br>Press                                                                                            | Help<br>FAQs<br>Accessibility<br>System Resultements                                                                              | Connect<br>Consect Us<br>Find a meeting<br>Sign up for our neuvaletter       | 60000                |
| Our Company<br>Who We Are<br>WW in the Workplace<br>Press<br>Advertise                                                                               | Help<br>FAQs<br>Accessibility<br>System Requirements<br>Site Mag                                                                  | Connect<br>Conset Us<br>Find a meeting<br>Sign up for our newsletter         | 00000                |
| Our Company<br>Who We Are<br>W/in the Workplace<br>Press<br>Advertise<br>Content                                                                     | <b>Help</b><br>FAQs<br>Accessibility<br>System Requirements<br>Site Mag<br>Activete Your Monthly Pass Youcher                     | Connect<br>Contect Us<br>Find a meeting<br>Sign up for our newsletter        | 00000                |
| Our Company<br>Who We Are<br>WW in the Workplace<br>Press<br>Advertise<br>Caneers<br>Affiliate Program                                               | Help<br>FAQs<br>Accessibility<br>System Requirements<br>Site Mas<br>Activate Your Monthly Pass Voucher<br>Loss JO Ibs Refund Form | Connect<br>Contect Us<br>Find a meeting<br>Sign up for our nevaletter        | 00000                |
| Our Company<br>Who We Are<br>WW in the Workplace<br>Press<br>Advertise<br>Careco<br>Affilias Program<br>Products                                     | Help<br>FAQs<br>Accessibility<br>System Requirements<br>Site Mas<br>Activate Your Monthly Pass Youcher<br>Lose 10 ibs Refund Form | <b>Connect</b><br>Context Us<br>Find a meeting<br>Sign up for our nevaletter | 60000                |
| Our Company<br>Who We Are<br>WW in the Workplace<br>Press<br>Advertise<br>Careers<br>Affiliate Program<br>Products<br>Best Diet Plan for Weight Loss | Help<br>PAQa<br>Accessibility<br>System Requirements<br>Site Map<br>Actives Your Monthly Pass Voucher<br>Lose 10 los Refund Form  | <b>Connect</b><br>Contact Us<br>Find a meeting<br>Sign up for our nevaletter | 00000                |
| Our Company<br>Who We Are<br>Win the Workplace<br>Press<br>Advertise<br>Caneers<br>Affiliate Program<br>Products<br>Best Dire Flan for Weight Loss   | Help<br>FAQs<br>Accessibility<br>System Requirements<br>Site Mag<br>Actives Your Monthly Pass Youcher<br>Lose 10 ibs Refund Form  | <b>Connect</b><br>Contact Us<br>Find a meeting<br>Sign up for our newsletter | 0000                 |

Ooops, it looks like you may have an active subscription with Weight Watchers. This offer is for At Work members whose series has ended, or new members.